# 智能综合管理箱用户手册

资料版本: V2.8

感谢您使用我们的产品。使用时若遇到任何问题,请您及时和销售人员联系。

#### 声明

©2021 浙江宇视科技有限公司及其许可者。保留一切权利。

未经本公司书面许可,任何单位和个人不得擅自摘抄、复制本手册内容的部分或全部,并不得以任何 形式传播。

**UNV**为浙江宇视科技有限公司的商标。本手册中出现的其它所有商标、产品标识及商品名称,由各

自权利人拥有。

由于产品版本升级或其他原因,本手册内容会不定期进行更新。

本手册仅作为使用指导,本手册中的所有陈述、信息和建议不构成任何明示或暗示的担保。

宇视科技对使用本手册或使用本公司产品导致的任何特殊、附带、偶然或间接的损害不承担责任,包括但不限于商业利润损失、数据或文档丢失产生的损失,因遭受网络攻击、黑客攻击、病毒感染等造成的产品工作异常、信息泄露。

### 本书约定

- 本手册中的图形、图表或照片等仅用于说明示例,可能与实际产品有差异,请以实物为准。
- 由于物理环境等不确定因素,部分数据的实际值可能与手册中提供的参考值存在偏差,如有任何疑问 或争议,请以本公司最终解释为准。
- 您使用产品过程中,请遵守本手册操作说明,并建议在专业人员指导下使用。
- 本书采用的图形界面格式约定如下:

| 格式 | 意义                                               |
|----|--------------------------------------------------|
| <> | 带尖括号<>表示按钮名,如:单击<确定>                             |
| [] | 带方括号[]表示菜单、页签、窗口名,如:选择[设备管理]                     |
| >  | 多级菜单用>隔开,如:[设备管理>添加设备],多级菜单表示[设备管理]菜单下的[添加设备]子菜单 |

#### ● 本书采用各种醒目标志来表示在操作过程中应该特别注意的地方,这些标志的意义如下:

| 标 | 志 | 意   | 义                  |
|---|---|-----|--------------------|
|   | > | 说明。 | 对产品操作使用相关信息进行提示、补充 |

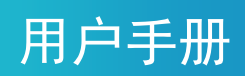

### 目录

| <b>1</b> 智能结 | 综合管理箱产品简介1         |
|--------------|--------------------|
| 1.1          | 产品介绍1              |
| 1.2          | 功能介绍1              |
|              | 1.2.1 电源输出1        |
|              | 1.2.2 电源输出本地控制1    |
|              | 1.2.3 电源输出远程控制1    |
|              | 1.2.4 异常告警1        |
|              | 1.2.5 自动温控2        |
|              | 1.2.6 自动照明         |
|              | 1.2.7 拓展设备接入2      |
| 2 智能组        | 宗合管理箱外观说明 <b>2</b> |
| 2.1          | 智能综合管理箱外观说明2       |
| 2.2          | 智能综合管理箱尺寸说明3       |
| 3 智能结        | 综合管理箱结构说明4         |
| 3.1          | 箱体结构图4             |
| 3.2          | 箱体结构说明5            |
| 4 智能组        | 综合管理箱安装指导6         |
| 4.1          | 注意事项6              |
| 4.2          | 装箱清单6              |
| 4.3          | 工具准备6              |
| 4.4          | (可选)安装板卡7          |
|              | 4.4.1 安装说明7        |
|              | 4.4.2 板卡安装示意       |
| 4.5          | 抱杆安装8              |
| 4.6          | 壁挂安装9              |
| 4.7          | 设备启动10             |
| 5 智能约        | 综合管理箱本地操作指导11      |

## 用户手册

|   | 5.1 | 按键说明1                | 1 |
|---|-----|----------------------|---|
|   | 5.2 | 屏显内容说明1              | 1 |
|   | 5.3 | 本地控制电源输出端口1          | 2 |
|   |     | 5.3.1 AC220V 插座控制方式1 | 2 |
|   |     | 5.3.2 AV220V 板卡控制方式1 | 3 |
|   |     | 5.3.3 DC12V 板卡控制方式1  | 3 |
|   |     | 5.3.4 DC24V 板卡控制方式14 | 4 |
| 6 | 智能约 | 宗合管理箱 WEB 操作指导1      | 5 |
|   | 6.1 | 智能综合管理箱 WEB 功能简介1    | 5 |
|   | 6.2 | 登录智能综合管理箱 WEB 界面步骤1  | 5 |
|   | 6.3 | 配置智能综合管理箱上线运维平台1     | 7 |
|   | 6.4 | WEB 控制电源输出端口1        | 8 |
|   |     | 6.4.1 AC220V 板卡控制方式1 | 8 |
|   |     | 6.4.2 DC12V 板卡控制方式1  | 8 |
|   |     | 6.4.3 DC24V 板卡控制方式1  | 9 |
| 7 | 智能统 | 宗合管理箱信息配置20          | 0 |
|   | 7.1 | 运维平台信息配置             | 0 |
|   | 7.2 | AC220V 电源信息配置        | 0 |
|   | 7.3 | 电源端口配置2              | 1 |
|   | 7.4 | 箱体网络配置2              | 2 |
| 8 | 智能约 | 宗合管理箱系统维护2           | 3 |
|   | 8.1 | 设备状态查看2              | 3 |
|   | 8.2 | 系统维护2                | 3 |
|   |     | 8.2.1 重启设备2          | 3 |
|   |     | 8.2.2 本地升级           | 4 |
|   |     | 8.2.3 配置信息/诊断信息      | 6 |
| 9 | 常见古 | <b>女</b> 障和排除        | 7 |

# 1 智能综合管理箱产品简介

### 1.1 产品介绍

智能综合管理箱系列产品是根据传统配电箱存在的接线混乱、运维成本高、无法远程管理等问题而开 发的一款智能设备。在保证原有通信防护箱的基本功能上,采用双坡形防雨帽设计,可有效防风防雨,并 且排除因户外气温变化产生的冷凝水。此外,还使用高强度耐腐蚀镀锌板材质,经久耐用,保障产品在各 个环境下运行的可靠性。箱体具有过流、过压和短路保护功能,采用科学的降温风道以及抽风散热设计, 降低了故障率。同时,配合运维平台实现故障自动上报和远程运维,极大地提升了运维效率。箱体内部采 用模块化板卡设计,可根据实际项目需求配置不同板卡,无需接线。广泛应用于雪亮工程、高速公路、轨 道交通和平安城市等项目。

#### 1.2 功能介绍

#### 1.2.1 电源输出

支持1路AC220V品字插座输出。(所有款型) 支持5路AC220V电源输出端子输出。(需配有AC220V电源板卡) 支持5\*N路DC12V电源输出端子输出。(需配有DC12V电源板卡,每张板卡输出5路) 支持2\*N路DC24V电源输出端子输出。(需配有DC24V电源板卡,每张板卡输出2路)

#### 1.2.2 电源输出本地控制

支持通过智能综合管理箱按键控制所有电源输出的开关状态。

#### 1.2.3 电源输出远程控制

支持远程控制所有电源输出的开关,实现远程断电、硬重启前端设备的功能。

#### 1.2.4 异常告警

支持市电掉电、漏电、过压、过流、欠压告警,并将告警信息上报至运维平台。 支持电源输出板卡欠压、过压、过流、漏电告警,并将告警信息上报至运维平台。 支持箱内温度超限告警,并将告警信息上报至运维平台。

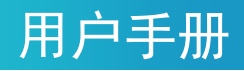

支持防雷器失效告警,并将告警信息上传至运维平台。 支持箱门开启告警,并将告警信息上传至运维平台。 支持水浸状态告警,并将告警信息上报至运维平台。 支持前端设备断网告警,并将告警信息上报至运维平台。

#### 1.2.5 自动温控

支持感知箱内温度并自动控制风扇启停。

#### 1.2.6 自动照明

支持自动屏幕背光。

支持自动开箱照明,内置光敏传感器,环境明亮时不会开启补光灯,环境光线不足时开箱自动打开补 光灯。

#### 1.2.7 拓展设备接入

支持告警输入与告警输出接口设备接入: 2 路告警输入接口、2 路告警输出接口,可以实现联动外部 设备控制。

# 2 智能综合管理箱外观说明

### 2.1 智能综合管理箱外观说明

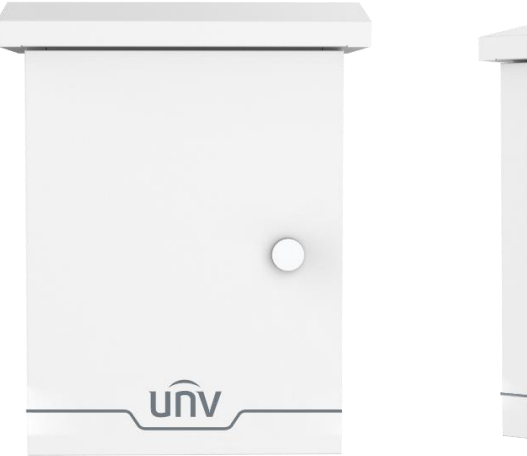

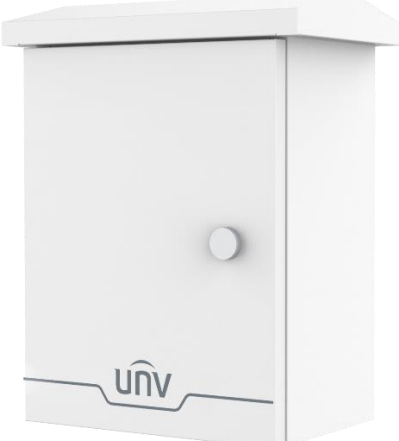

### 2.2 智能综合管理箱尺寸说明

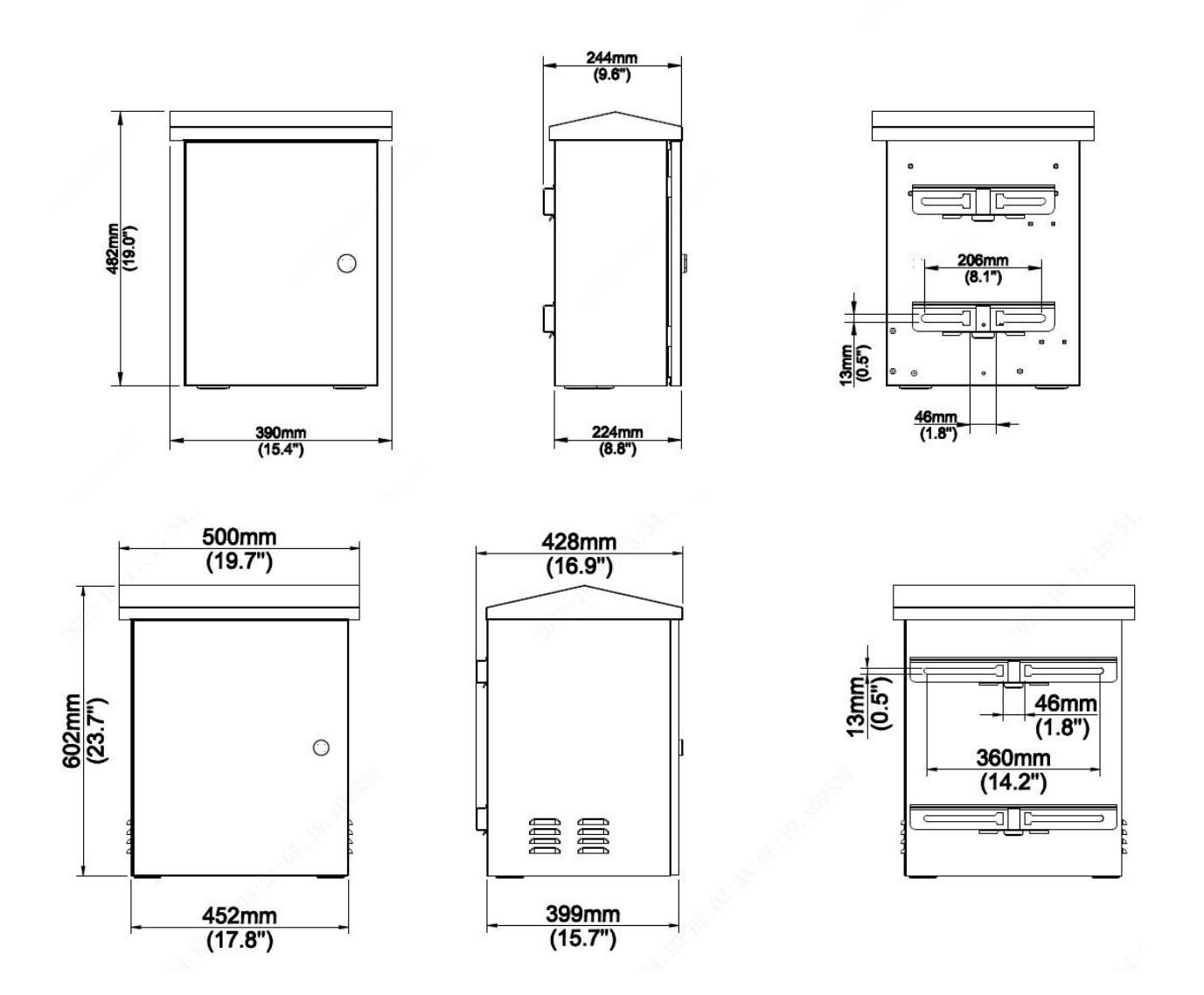

用户手册

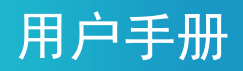

# 3 智能综合管理箱结构说明

### 3.1 箱体结构图

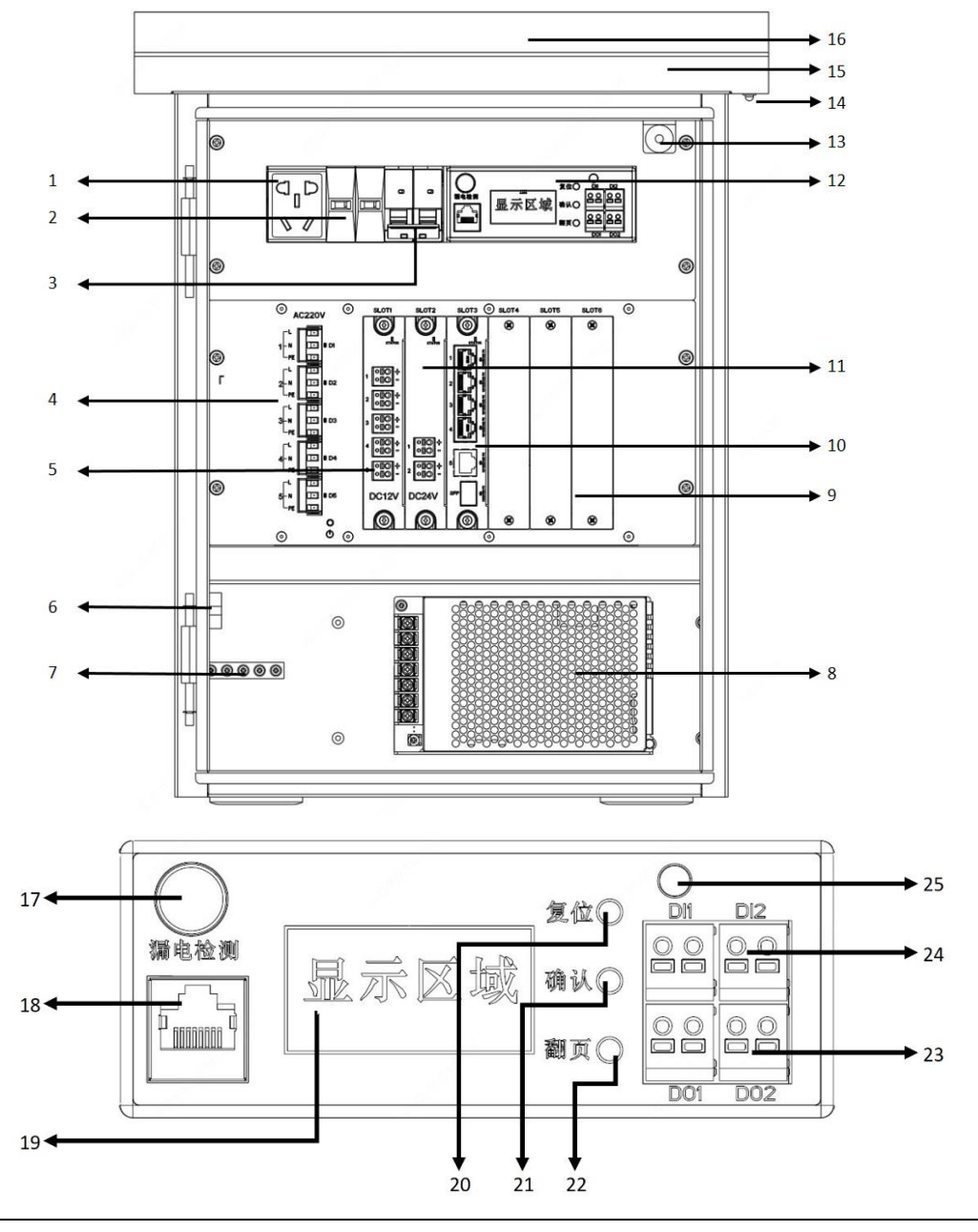

#### 说明:

不同款型箱体结构不同,具体结构请以实物为准。

## 用户手册

### 3.2 箱体结构说明

| 1. 5孔插座           | 2.  | 电源防雷器          |
|-------------------|-----|----------------|
| 3. 空气开关           | 4.  | AC220V电源板卡(选配) |
| 5. DC12V电源板卡(选配)  | 6.  | 市电接线端子         |
| 7. 接地铜排           | 8.  | 一次电源(DC48V)    |
| 9. 空槽位挡板          | 10. | 网络交换板卡(选配)     |
| 11. DC24V电源板卡(选配) | 12. | 智能控制单元         |
| 13. 箱门检测开关        | 14. | 箱体状态告警灯        |
| 15. 补光灯(帽檐内)      | 16. | 温控风扇(帽檐内)      |
| 17. 漏电保护测试按键      | 18. | RJ45网络端口       |
| 19. LCD显示屏        | 20. | 复位按键           |
| 21. 确认按键          | 22. | 翻页按键           |
| 23. 告警输出端口        | 24. | 告警输入端口         |
| 25. 光敏传感器         |     |                |

### 用户手册

# 4 智能综合管理箱安装指导

### 4.1 注意事项

禁止带电操作。

禁止超负荷用电。

设备连线时,避免铜丝裸露。

设备必须可靠接地。(如下图,地线端子必须接入大地,接地铜排必须连接紧固) 避免雨天作业,禁止湿手接触带电设备。

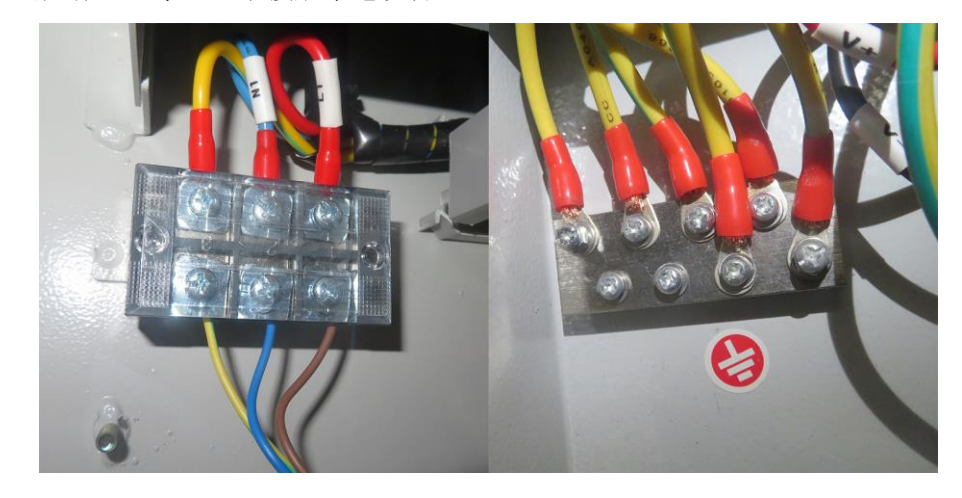

### 4.2 装箱清单

| 项目 | 名称  | 数量 | 单位 |
|----|-----|----|----|
| 1  | 整机  | 1  | 台  |
| 2  | 钥匙  | 1  | 把  |
| 3  | 抱箍  | 2  | 条  |
| 4  | 安装板 | 1  | 个  |
| 5  | 说明书 | 1  | 册  |

### 4.3 工具准备

7mm 内六角套筒(或十字螺丝刀)

绝缘手套

万用表

## 用户手册

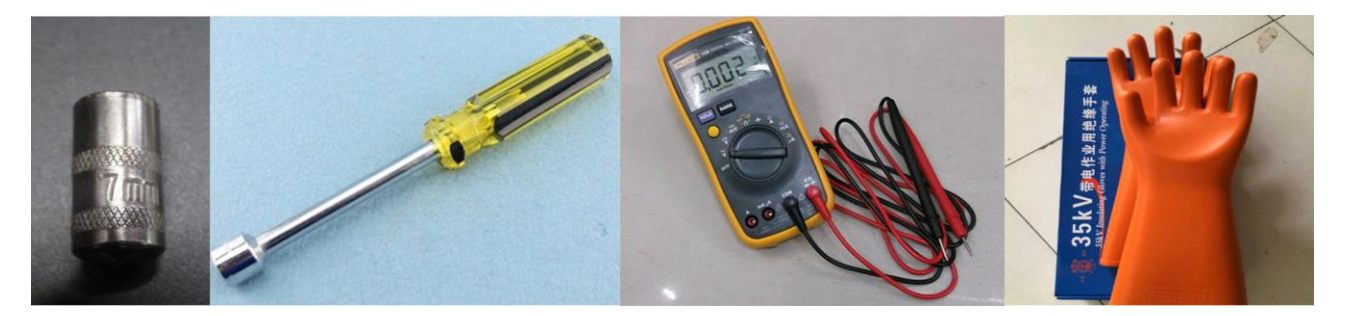

### 4.4 (可选)安装板卡

#### 4.4.1 安装说明

智能综合管理箱使用模块化安装方式,无需内部走线。安装现场仅需规划好 IPC 尾线的走线,包括电源线、网线、告警线等。

#### 4.4.2 板卡安装示意

拆除空槽位挡板,将所需板卡插入卡槽,示意图如下。每款可拆卸模块的参数及功能请咨询销售或技 术支持人员。

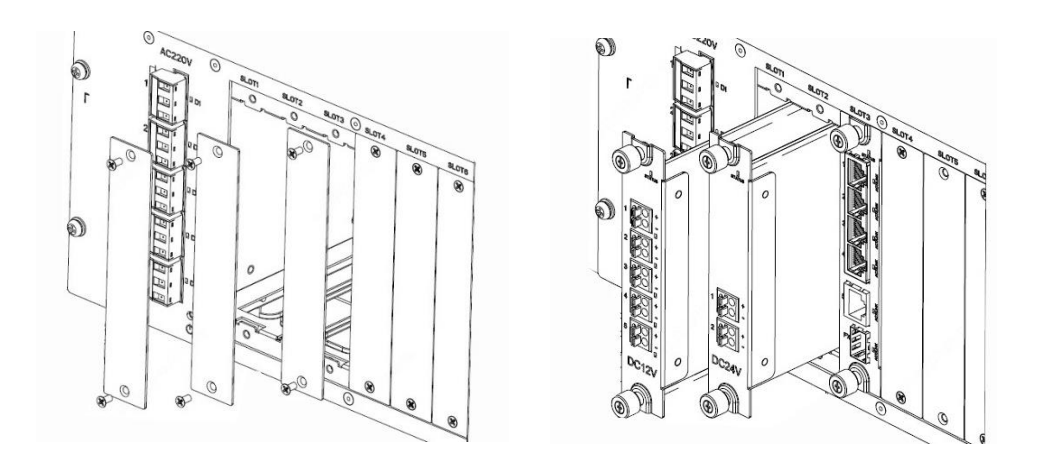

#### \_\_\_\_ 说明:

- 部分款型 AC220V 电源输出板卡出厂默认配置
- 其余板卡依据所需款型进行出厂配置

## UNV®宇视科技

## 用户手册

### 4.5 抱杆安装(不锈钢抱箍)

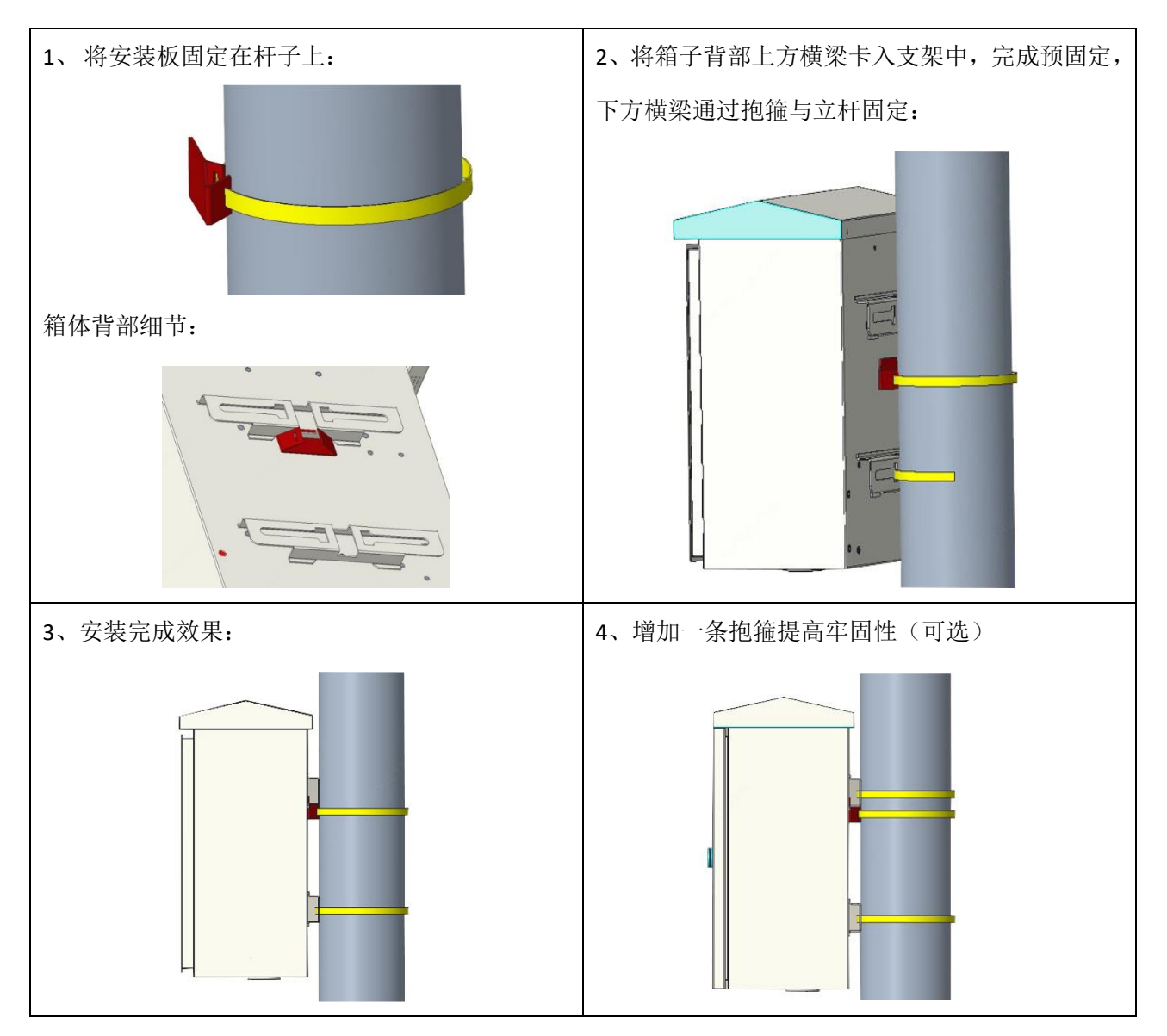

### 4.6 抱杆安装(C型抱杆支架)

| 1、将4颗带有平垫的螺杆卡入背部横梁中 | 2、智能综合管理箱背部横梁与立杆紧贴,C型抱 |
|---------------------|------------------------|
|                     | 箍从立杆后面穿入上方2个螺杆中        |

## 用户手册

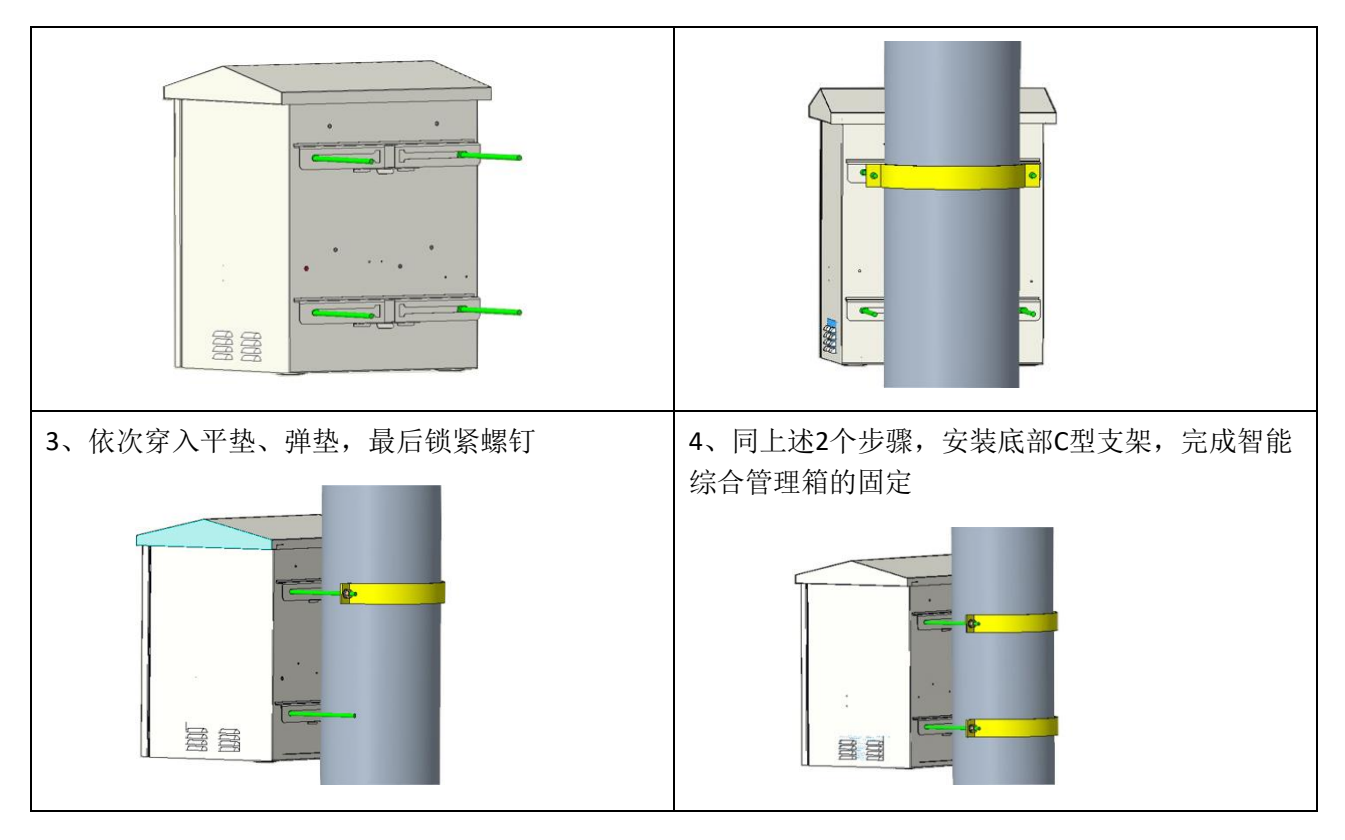

✔ 说明:
C型抱杆安装支架需单独选购。

### 4.7 壁挂安装

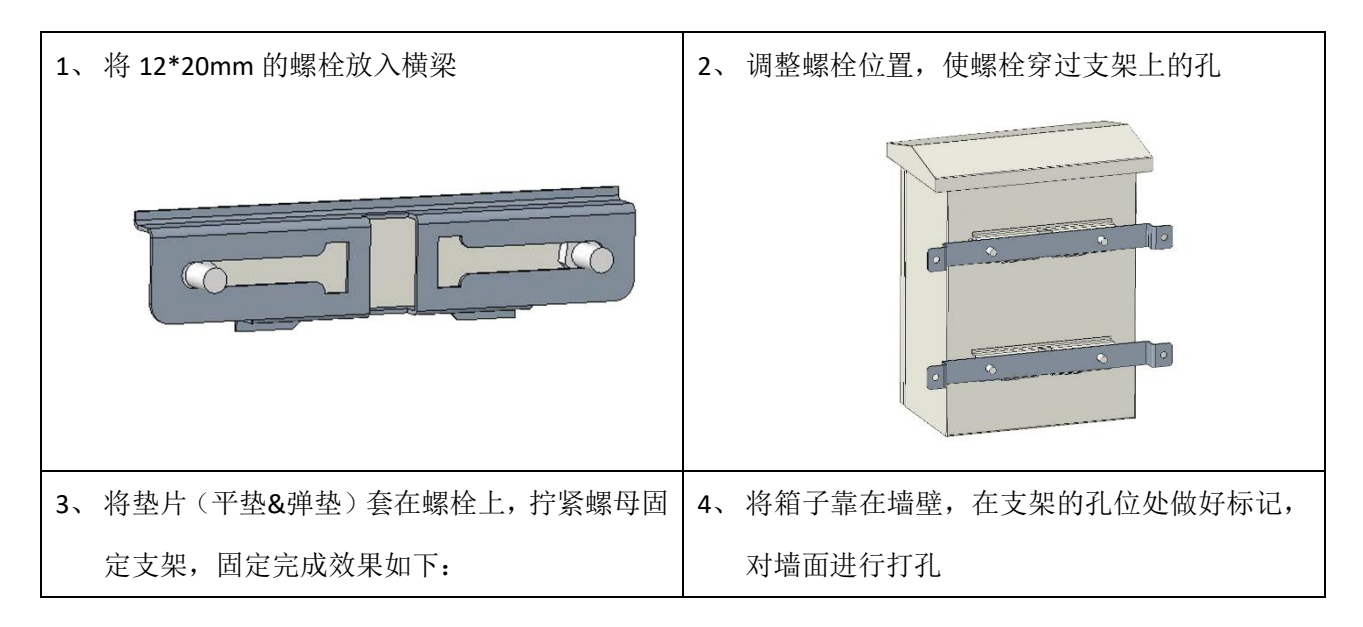

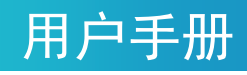

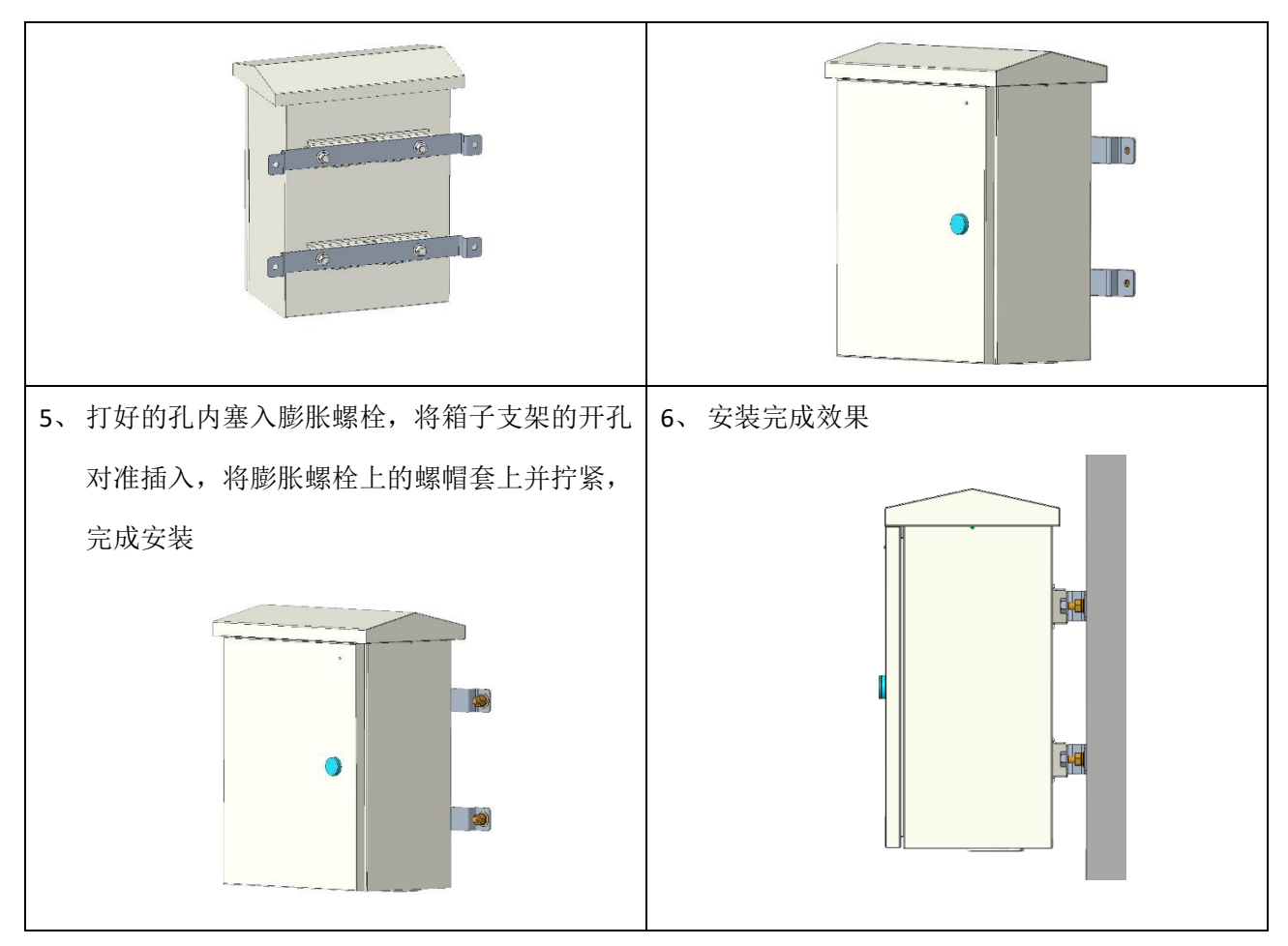

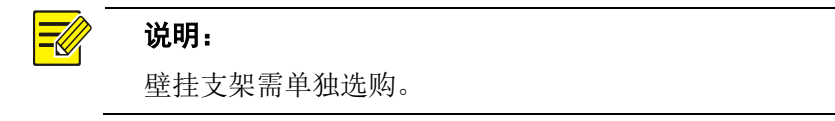

### 4.8 设备启动

完成安装,将市电 220V 电源线接入智能综合管理箱 "220V 进线端子"。闭合空气开关,智能控制单元 启动,各模块状态指示灯亮起,表明设备启动正常。

# 5 智能综合管理箱本地操作指导

### 5.1 按键说明

|                        |         | 复位键:长按 5s 以上,清除智能综合管理箱所有配 |
|------------------------|---------|---------------------------|
|                        | 复位○     | 置。                        |
|                        |         | (注:松开按键会在进行几秒延时后进入复位)     |
| 状态:正常<br>温湿度:35℃/36%BH | 确认〇     | <b>确认键:</b> 短按进行电源开关控制。   |
| 在线板卡:3                 | 新百〇     | 长按清除告警信息并尝试进行合闸。          |
|                        | "<br>my | 翻页键: 短按进行屏显内容翻页, 翻页模式为单向  |
|                        |         | 循环翻页                      |

### 5.2 屏显内容说明

| <b>箱体状态页:</b> 显示箱体状态(正常)                 | (告警)、显示箱 | <b>市电页:</b> 显示市电输入电压值、市电输入电流值、                              |          |  |
|------------------------------------------|----------|-------------------------------------------------------------|----------|--|
| 内温湿度、显示已插入板卡数量(不包括 AC220V 板              |          | AC220V 插座输出的开关状态、AC220V 插座输出电                               |          |  |
| 卡)                                       |          | 流值。                                                         |          |  |
|                                          | 复位〇      | 在此页面按下确认键,可实现 AC22                                          | 0V 插座的关闭 |  |
| <a> 箱体状态<br/>状态:正常<br/>温湿度:35℃/36%RH</a> | 确认〇      | 与打开。                                                        | 复位〇      |  |
| 住线似下:5                                   | 翻页〇      | <b> 市屯<br/>输入电压:226.82V<br/>输入电流:0.25A<br/>插座输出:开口 0.14</b> | 确认〇      |  |
|                                          |          |                                                             | 翻页〇      |  |
| AC220V 电源页:显示 AC220V 电源输出板卡的输出           |          | <b>DC12V 电源页:</b> 显示 DC12V 电源输出                             | 出板卡的输出电  |  |
| 电压、显示板卡上各端口的开关状态。                        |          | 压、显示板卡上各端口的开关状态。                                            |          |  |
| 在此页面按下确认键,可实现 AC220V 电源输出端               |          | 在此页面按下确认键,可实现 DC12\                                         | 1 电源输出端口 |  |
| 口的关闭与打开。                                 |          | 的关闭与打开。                                                     |          |  |

## 用户手册

| [                                                        | 复位〇       |                                                  | 复位()      |
|----------------------------------------------------------|-----------|--------------------------------------------------|-----------|
| <c> AC220V电源<br/>输出:226.82V 0.00A<br/>P1 P2 P3 P4 P5</c> | 确认〇       | [槽位4] DC12V电源<br>输出:12.4V 0.2A<br>P1 P2 P3 P4 P5 | 确认〇       |
| <u> </u>                                                 | 翻页〇       | <u> </u>                                         | 翻页○       |
| <b>DC24V 电源页:</b> 显示 DC24V 电源输出                          | 出板卡的输出电   | 网络模块页:显示当前插入的                                    | 网络交换板的型号类 |
| <br>  压、显示板卡上各端口的开关状态。                                   |           | 型。                                               |           |
| 在此页面按下确认键,可实现 DC12\                                      | / 电源输出端口  |                                                  | 复位〇       |
| 的关闭与打开。                                                  | 复位〇       | [槽位5] 网络模块<br>型号:1光5电                            | 确认〇       |
| [槽位6] DC24V电源<br>输出:24.1V 0.1A<br>P1 P2                  | 确认〇       |                                                  | 翻页〇       |
| <b></b>                                                  | 翻页〇       |                                                  |           |
| 网络1页:显示智能综合管理箱当                                          | 前 IP 及掩码信 | 网络2页:显示智能综合管理                                    | 箱当前所配置的网关 |
| 息。                                                       |           | 及所要连接的运维平台服务器                                    | IP 信息。    |
|                                                          | 复位〇       |                                                  | 复位〇       |
| <d> 网络1<br/>本地IP 掩码IP<br/>192.168.1.13</d>               | 确认〇       | [D] 网络2<br>网关IP 平台IP<br>192.168.1.1              | 确认〇       |
| 255.255.255.0                                            | 翻页〇       | 192.168.1.60                                     | 翻页〇       |

### 5.3 本地控制电源输出端口

#### 5.3.1 AC220V 插座控制方式

按动翻页键将屏显内容翻页至市电页,按下确认键,可实现 AC220V 插座的开关控制。

## UNV®宇视科技

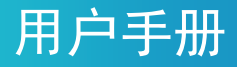

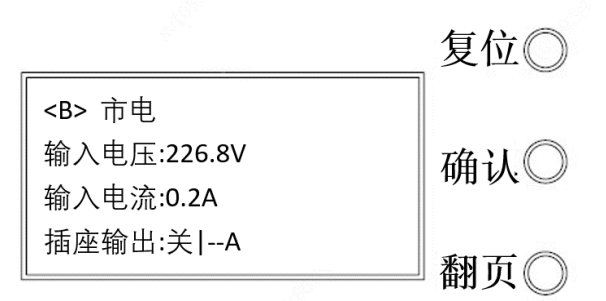

#### 5.3.2 AV220V 板卡控制方式

① 按下 AC220V 板卡下方的按键,可实现 5 路 AC220V 输出端子的同时开关。

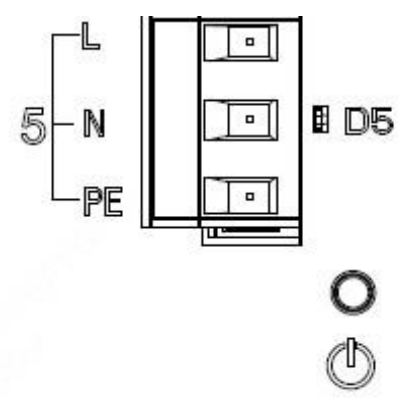

② 按动翻页键将屏显内容翻页至 AC220V 电源页,按下确认键,可实现 5 路 AC220V 输出端子的同时 开关。

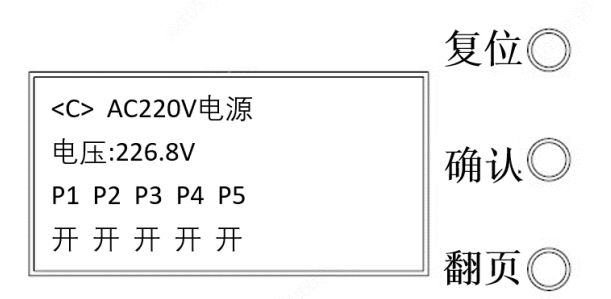

#### 5.3.3 DC12V 板卡控制方式

按动翻页键将屏显内容翻页至 DC12V 电源页,按下确认键,可实现 5 路 DC12V 输出端子的同时开关。

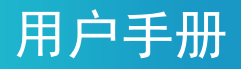

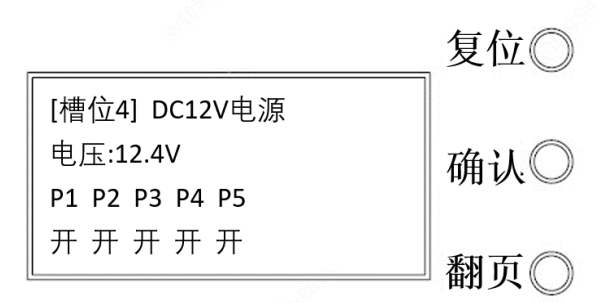

#### 5.3.4 DC24V 板卡控制方式

按动翻页键将屏显内容翻页至 DC24V 电源页, 按下确认键, 可实现 2 路 DC24V 输出端子的同时开关。

| <u></u>              | 复位〇    |
|----------------------|--------|
| │<br>│ [槽位6] DC24V电源 |        |
| 电压:24.1V 24.0V       | ▲认○    |
| P1 P2                |        |
|                      | *ग त ∩ |
|                      | ━ 翻贝◯  |

## UNV®宇视科技

# 6 智能综合管理箱 WEB 操作指导

### 6.1 智能综合管理箱WEB功能简介

您可以登录智能综合管理箱的 WEB 界面进行管理和维护。

出厂默认的网络参数配置如下表所示,请根据实际需要及时修改。

| 配置项  | 默认值                                                                                               |
|------|---------------------------------------------------------------------------------------------------|
| 网络地址 | IP地址/子网掩码: 192.168.1.13/255.255.2                                                                 |
|      | 网关: 192.168.1.1                                                                                   |
|      | <b>说明:</b> 设备出厂默认开启DHCP,若网络环境存在DHCP服务器,可能会动态分配IP地址,请以实际 IP地址登录。(实际IP地址可通过智能综合管理箱屏显查看)             |
| 用户名  | admin                                                                                             |
| 密码   | 123456                                                                                            |
|      | <b>说明</b> :默认密码仅供首次登录使用。为保证帐号安全,请您在首次登录后及时修改默认密码为强密码(至少6位且包含以下3种字符:字母/数字/特殊字符)并妥善保存,后续使用修改后的密码登录。 |

### 6.2 登录智能综合管理箱WEB界面步骤

- 1. 在客户端计算机上运行谷歌 Chrome 浏览器(或搜狗浏览器),。
- 2. 在地址栏中输入设备的 IP 地址,按 Enter 键,进入登录界面。
- (浏览器输入智能综合管理箱默认 IP: 192.168.1.13, 默认登录密码为 123456。)

| <ul> <li>Ø 192.168.1.13</li> <li>x +</li> <li>↔ C △ ▲ 不安全 192.168.1.13</li> </ul>                                                                                                    | - 6 × |
|----------------------------------------------------------------------------------------------------|-------|
| III 創用 🥥 localhost 🔮 205.1.10.62 🔮 205.1.10.63 🧐 205.1.10.65 🔮 205.1.10.66 🔮 205.1.10.67 🔇 205.1.10.68 🧐 205.1.10.69                                                                                                    |       |
| Image: state in the image: state in the image: state in |       |

3. 首次登录后必须修改密码才可进行后续配置操作,修改后的密码必须为强密码(至少6位且包含以

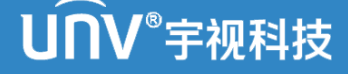

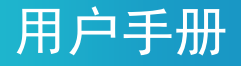

下 3 种字符:字母/特殊符号/阿拉伯数字),举例:\*Ab123456

| v                     |           |                            |                   |       | 1997 |       | Ladmin O |
|-----------------------|-----------|----------------------------|-------------------|-------|------|-------|----------|
| V IMB-S100-U6<br>系统配置 | AC220电源配置 |                            |                   |       |      |       |          |
| AC220电源配置             | 序号        | 设备IP                       | 设备名称              | 电源英型  | 电源端口 | DEVAL | 供电□全     |
| 电源读口配置                | 1         | 0.0.0.0                    | default_name      | AC220 | 1    | ÷     |          |
|                       | 2         | 0.0.0.0                    | default name      | AC220 | 2    | +     |          |
| 网络配置                  | 3         | 修改密码                       | ×                 | AC220 | 3    | ÷     |          |
| 系统维护                  | 4         |                            |                   | AC220 | 4    | +     |          |
|                       | 5         | 原密码:                       |                   | AC220 | 5    | ÷     | •        |
|                       | 保存        | 新密码:<br>确认变码:              |                   |       |      |       |          |
|                       |           |                            | 中强                |       |      |       |          |
|                       |           | 建议修改为摄密码(至少6位且包含以下<br>数字)。 | 三种字符: 字母/特殊符号/阿拉伯 |       |      |       |          |
|                       |           |                            | /                 |       |      |       |          |
|                       |           |                            | 箱宜 取消             |       |      |       |          |
|                       |           |                            |                   |       |      |       |          |
|                       |           |                            |                   |       |      |       |          |

4. 密码修改后先进行 IP 地址的配置,进入[网络配置>箱体网口配置],将 IP 获取方式修改为"静态地址",设置自定义的 IP (网关一栏可以为空)。

5. 点击<保存>即可生效。

| Ø 网络配置                                                                                                    | × +                        |                   |  | -            | ø > |
|----------------------------------------------------------------------------------------------------|----------------------------|-------------------|--|--------------|-----|
| ← → C 合 ▲ 不安                                                                                                    | 全   192.168.1.13/?langinfo | =0                |  | <b>0</b> 7 ☆ | 🍋 i |
| く う C ① ▲ 不完全   122.168.1.3//Linginfo-0       ● ☆ 1         田 田 ◎ Leathert ◎ 205.11062 ◎ 205.11063 ◎ 205.11065 ◎ 205.11068 ◎ 205.11068 ◎ 205.11068       ● 205.11062 ◎ 205.11068 ◎ 205.11068 ◎ 205.11068 ◎ 205.11068         ● KRER       ● 1       ● 1       ● 1       ● 1       ● 1       ● 1       ● 1       ● 1       ● 1       ● 1       ● 1       ● 1       ● 1       ● 1       ● 1       ● 1       ● 1       ● 1       ● 1       ● 1       ● 1       ● 1       ● 1       ● 1       ● 1       ● 1       ● 1       ● 1       ● 1       ● 1       ● 1       ● 1       ● 1       ● 1       ● 1       ● 1       ● 1       ● 1       ● 1       ● 1       ● 1       ● 1       ● 1       ● 1       ● 1       ● 1       ● 1       ● 1       ● 1       ● 1       ● 1       ● 1       ● 1       ● 1       ● 1       ● 1       ● 1       ● 1       ● 1       ● 1       ● 1       ● 1       ● 1       ● 1       ● 1       ● 1       ● 1       ● 1       ● 1       ● 1       ● 1       ● 1       ● 1       ● 1       ● 1       ● 1       ● 1       ● 1       ● 1       ● 1       ● 1       ● 1       ● 1       ● 1       ● 1       ● 1       ● 1       ● 1       ● 1       ● 1 |                            |                   |  |              |     |
|                                                                                                    |                            |                   |  | Ladmin       | ●注销 |
| 系统配置                                                                                                    | 箱体网口设置                     |                   |  |              |     |
| ⊖ 网络配置                                                                                                    | 获取IP方式                     | 静态地址              |  |              |     |
| 箱体网口设置                                                                                                    | IPv4地址                     | 205.1.10.89       |  |              |     |
| 关 系统维护                                                                                                    | IPv4子网境码                   | 255.255.255.0     |  |              |     |
|                                                                                                    | IPv4默认网关                   | 0.0.0.0           |  |              |     |
|                                                                                                    | IPv6地址                     |                   |  |              |     |
|                                                                                                    | IPv6子网前缀长度                 | 64                |  |              |     |
|                                                                                                    | IPv6默认网关                   |                   |  |              |     |
|                                                                                                    | 物理地址                       | 00:11:22:33:44:55 |  |              |     |
|                                                                                                    | 催荐                         | ]                 |  |              |     |
|                                                                                                    |                            |                   |  |              |     |

6. IP 地址修改后自动跳转到新 IP 的登陆界面,使用修改后的密码进行登录。

## UNV®宇视科技

| S 205.1.10.89//langinfo=0 x +                                                                        | -  |   | 6 | × |
|----------------------------------------------------------------------------------------------------|----|---|---|---|
| ← → C △ ▲ 不会型   205.11.0.89/?larginfo=0                                                              | 07 | ☆ | 2 | : |
| 計 血用 🎱 localhost 🕏 205.1.10.62 📀 205.1.10.63 📀 205.1.10.65 📀 205.1.10.65 📀 205.1.10.67 😒 205.1.10.69 |    |   |   |   |
| Line Line Line Line Line Line Line Line                                                              |    |   |   |   |
|                                                                                                    |    |   |   |   |
|                                                                                                    |    |   |   |   |

用户手册

### 6.3 配置智能综合管理箱上线运维平台

1. 进入 [系统配置>运维平台配置] 界面, 配置运维平台信息。

| 参数         | 配置                                                       |
|------------|----------------------------------------------------------|
| 平台服务器地址    | 运维平台所在服务器的IP地址                                           |
| 平台服务器端口    | 8809                                                     |
| <b>宓</b> 码 | 鉴权所使用的密码鉴权密码,如若修改需修改为强密码。                                |
| шH         | 上。<br>鉴权密码的配置需与运维平台中的 <mark>鉴权密码设置保持一致</mark> ,方可上线运维平台。 |

← → C 介 ▲ 不安全 | 192.168.1.63

| 〇 系统配置              | 运维平台配置  |              |  |
|---------------------|---------|--------------|--|
| AC220电源配置<br>电源端口配置 | 平台服务器地址 | 192.168.1.62 |  |
| 运维平台配置              | 平台服务器端口 |              |  |
| ● 网络配置              | 密码<br>  | 2 L          |  |
| 💥 系统维护              | 地理位置    | 济南高新区        |  |
|                     | 经度      | 117.145122   |  |
|                     | 纬度      | 36.658187    |  |
|                     | 状态      | 在线           |  |
|                     | 保存      |              |  |

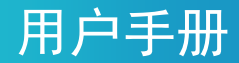

点击<保存>,智能综合管理箱会在运维平台自动上线,若运维平台的智能综合管理箱列表中没有出现该设备,将智能综合管理箱重启即可。

#### 🖉 说明:

- 箱子端鉴权密码默认为\*Ab123456,平台端鉴权密码默认同为\*Ab123456
- 如两端均不进行修改,智能综合管理箱虽可上线运维平台,但不建议使用默认密码

#### 6.4 WEB控制电源输出端口

#### 6.4.1 AC220V 板卡控制方式

进入 [系统配置>AC220 电源配置] 界面,勾选(或取消选择) 想要打开(或关闭)的 AC220V 电源端口,点击<保存>按钮后立即生效。

| 系统配置      | AC220电源配置 |              |              |       |      |      |       |
|-----------|-----------|--------------|--------------|-------|------|------|-------|
| AC220电源配置 | 序号        | 设备IP         | 设备名称         | 电源类型  | 电源端口 | 力口次成 | 供电□全选 |
| 运维平台配置    | 1         | 192.168.1.66 | IPC_凤凰路      | AC220 | 1    | +    |       |
| ● 网络配署    | 2         | 192.168.1.67 | 电警卡口_凤凰路     | AC220 | 2    | +    |       |
|           | 3         | 0.0.0        | DEFAULT_NAME | AC220 | 3    | +    |       |
| ※ 系統維护    | 4         | 0.0.0        | DEFAULT_NAME | AC220 | 4    | ±    |       |
|           | 5         | 0.0.0        | DEFAULT_NAME | AC220 | 5    | ÷    |       |
|           | 5         | 0.0.0        | DEFAULT_NAME | AC220 | 5    | ÷    |       |

#### 说明:

AC220V 电源输出端口支持一对多配置,具体内容将在下文信息配置中进行体现。

#### 6.4.2 DC12V 板卡控制方式

进入 [系统配置>电源端口配置]界面,勾选(或取消选择)想要打开(或关闭)的 DC12V 电源端口, 点击<保存>按钮后立即生效。

## 用户手册

| 系统配置      | 电源端口配置 |         |              |                    |      |         |
|-----------|--------|---------|--------------|--------------------|------|---------|
| AC220电源配置 | 度是     | 10 m ip | 设备复数         | 中海米刑               | 中语述口 | 供用 □ 今语 |
| 电源端口配置    | 1      | 0.0.0   | DEFAULT NAME | 1217-5             | 1-1  |         |
| 运维平台配置    | 2      | 0.0.0.0 | DEFAULT NAME | 12V <del>7</del> ≢ | 1-2  |         |
| ● 网络配置    | 3      | 0.0.0.0 | DEFAULT_NAME | 12V <del>7</del> ≢ | 1-3  |         |
| ※ 系统维护    | 4      | 0.0.0.0 | DEFAULT_NAME | 12V <del>7 ⊭</del> | 1-4  |         |
|           | 5      | 0.0.0.0 | DEFAULT_NAME | 12V <del>子</del> ≢ | 1-5  |         |
|           | 6      | 0.0.0.0 | DEFAULT_NAME | 24V <del>子卡</del>  | 2-1  |         |
|           | 7      | 0.0.0.0 | DEFAULT_NAME | 24V子桛              | 2-2  |         |
|           | 保存     |         |              |                    |      |         |

#### 6.4.3 DC24V 板卡控制方式

进入 [系统配置 > 电源端口配置]界面,勾选(或取消选择)想要打开(或关闭)的 DC24V 电源端口, 点击<保存>按钮后立即生效。

| <ul> <li>新藤都町</li> </ul> | 电源端口配置 |         |              |                    |      |       |
|--------------------------|--------|---------|--------------|--------------------|------|-------|
| AC220电源配置                | 序号     | 设备IP    | 设备名称         | 电源类型               | 电源端口 | 供电□全选 |
| 电源端口配置                   | 1      | 0.0.0.0 | DEFAULT_NAME | 12V <del>了</del> ⊭ | 1-1  |       |
|                          | 2      | 0.0.0.0 | DEFAULT_NAME | 12V <del>了↓</del>  | 1-2  |       |
| C Manual                 | 3      | 0.0.0.0 | DEFAULT_NAME | 12V子卡              | 1-3  |       |
| ✗ 系统维护                   | 4      | 0.0.0.0 | DEFAULT_NAME | 12V <del>了卡</del>  | 1-4  |       |
|                          | 5      | 0.0.0.0 | DEFAULT_NAME | 12V <del>7</del> ‡ | 1-5  |       |
|                          | 6      | 0.0.0.0 | DEFAULT_NAME | 24V <del>了</del> ≢ | 2-1  |       |
|                          | 7      | 0.0.0.0 | DEFAULT_NAME | 24V <del>了</del> 부 | 2-2  |       |
|                          | 保存     |         |              |                    |      |       |

用户手

# 7 智能综合管理箱信息配置

#### 7.1 运维平台信息配置

进入[系统配置>运维平台配置]界面,配置"智能综合管理箱名称"、"地理位置"、"经纬度"信息,其 中"智能综合管理箱名称"及"地理位置"在智能综合管理箱上线平台后将直接显示在智能综合管理箱基 本信息中,经纬度信息将在平台离线地图中体现。

| บก  | V IMB-S200-U6T      |         |              |  |
|-----|---------------------|---------|--------------|--|
| 0   | 系统配置                | 运维平台配置  |              |  |
|     | AC220电源配置<br>电源端口配置 | 平台服务器地址 | 192.168.1.62 |  |
|     | 运维平台配置              | 平台服务器端口 | 8809         |  |
| е   | 网络配置                | 密码      |              |  |
| 2.6 | 艺计维持                | 电源箱名称   | 宇视智能配电箱      |  |
| ×   | 杀犹雍护                | 地理位置    | 凤凰花开的路口      |  |
|     |                     | 经度      | 117.145122   |  |
|     |                     | 纬度      | 36.658187    |  |
|     |                     | 状态      | 高线           |  |
|     |                     | 保存      |              |  |

### 7.2 AC220V电源信息配置

1.进入 [系统配置>AC220 电源配置]界面, 配置 AC220V 电源输出端口信息。可配置接入某端口的设备 (如 IPC) IP 及名称。

2.设备 IP 默认为 0.0.0.0, 建议修改为当前接入设备的真实 IP, 以便平台判断该设备的在线情况(判断 设备是否在线使用的是 ping 操作,所以需要配置正确的设备 IP。若无需判断设备在线情况,可将设备 IP 填 写为 0.0.0.0)。

3.设备 IP 及设备名称配置完成后点击<保存>按钮。

## 用户手册

|           |           |              |              |       |      | د       | admin ⊖注销 |
|-----------|-----------|--------------|--------------|-------|------|---------|-----------|
| 系統配置      | AC220电源配置 |              |              |       |      |         |           |
| AC220电源配置 | 序号        | 设备IP         | 设备名称         | 电源类型  | 电源端口 | ), DIAR | 供电□全选     |
| 运维平台配置    | 1         | 192.168.1.66 | IPC_凤凰路      | AC220 | 1    | +       |           |
| ○ 网络配器    | 2         | 192.168.1.67 | 电警卡口_凤凰路     | AC220 | 2    | +       |           |
|           | 3         | 0.0.0        | DEFAULT_NAME | AC220 | 3    | +       |           |
| ≫ 系统維护    | 4         | 0.0.0        | DEFAULT_NAME | AC220 | 4    | +       |           |
|           | 5         | 0.0.0        | DEFAULT_NAME | AC220 | 5    | +       |           |
|           | 保存        |              |              |       |      |         |           |

4.AC220V 端子支持一对多(一个电源输出端口给多台设备供电),电源配置界面最大支持一个 220V 端口对应 3 条设备信息。点击[系统配置>AC220 电源配置]界面"加减"一栏中的加号,可为当前端口添加一条设备信息。AC220V 电源信息配置最大可配置 15 条设备信息,如下图所示。

| 系统配置      | AC220电源配置  |              |        |       |      |      |         |
|-----------|------------|--------------|--------|-------|------|------|---------|
| AC220电源配置 | <u>c</u> a | ·26会/D       | 沿各文社   | 由源送刑  | 由源端口 | tnat | 供用 □ 全社 |
| 电源端口配置    | 1          | 205.1.10.50  | 奏過江    | AC220 | 1    | +    |         |
| 运维平台配置    | 1          | 205.1.10.81  |        | AC220 | 1    |      |         |
| 网络配置      |            | 205.1.10.01  | 124806 | AC220 |      |      |         |
| 系统维护      |            | 205.1.10.62  | 潮飕宛    | AC220 | -    |      |         |
|           | 2          | 205.1.10.80  | 水波转    | AC220 | 2    | ±    |         |
|           | 2          | 205.1.10.84  | 连千绕    | AC220 | 2    | -    |         |
|           | 2          | 205.1.10.85  | 海万芳    | AC220 | 2    | -    |         |
|           | 3          | 205.1.10.77  | 平里甸    | AC220 | 3    | ÷    |         |
|           | 3          | 205.1.10.145 |        | AC220 | 3    |      |         |
|           | 3          | 205.1.10.88  | 海何月    | AC220 | 3    |      |         |
|           | 4          | 205.1.10.210 | 上处照    | AC220 | 4    | +    |         |
|           | 4          | 205.1.10.90  | 明春花    | AC220 | 4    |      |         |
|           | 4          | 205.1.10.91  | 月江林    | AC220 | 4    |      |         |
|           | 5          | 205.1.10.92  | 共无皆    | AC220 | 5    | ÷    |         |
|           | 5          | 205.1.10.92  | 潮月似    | AC220 | 5    |      |         |
|           | 5          | 205.1.10.94  | 生明嚴    | AC220 | 5    | -    |         |
|           |            |              |        |       |      |      |         |

### 7.3 电源端口配置

1.进入[系统配置>电源端口配置]界面,配置 DC12V&DC24V 电源输出端口信息。可配置接入某端口的 设备(如 IPC) IP 及名称。

2.设备 IP 默认为 0.0.0.0, 建议修改为当前接入设备的真实 IP, 以便平台判断改设备的在线情况(判断 设备是否在线使用的是 ping 操作,所以需要配置正确的设备 IP。若无需判断设备在线情况,可将设备 IP 填 写为 0.0.0.0)。

3.设备 IP 及设备名称配置完成后点击<保存>按钮。

## 用户手册

| 系统配置      | 电源端口配置 |              |              |                    |      |         |
|-----------|--------|--------------|--------------|--------------------|------|---------|
| AC220电源配置 | 席号     | 沿每IP         | 设备名称         | 申源举型               | 电源端□ | 供电 □ 全洗 |
| 电源端口配置    | 1      | 192.168.1.68 | DEFAULT_NAME | 12V <del>了</del> ≢ | 1-1  |         |
|           | 2      | 0.0.0.0      | DEFAULT_NAME | 12V <del>7</del> ‡ | 1-2  |         |
|           | 3      | 0.0.0.0      | DEFAULT_NAME | 12V <del>了</del> ≢ | 1-3  |         |
| 大 系统维护    | 4      | 0.0.0.0      | DEFAULT_NAME | 12V子卡              | 1-4  |         |
|           | 5      | 0.0.0.0      | DEFAULT_NAME | 12V <del>了</del> 卡 | 1-5  |         |
|           | 6      | 0.0.0.0      | DEFAULT_NAME | 24V <del>了</del> 卡 | 2-1  |         |
|           | 7      | 0.0.0.0      | DEFAULT_NAME | 24V <del>了</del> ≢ | 2-2  |         |
|           | 保存     |              |              |                    |      |         |
|           |        |              |              |                    |      |         |

### 7.4 箱体网络配置

1.智能综合管理箱默认使用 DHCP 获取 IP 地址,如需使用此功能需要配合具有 DHCP 功能的交换机进行工作。

2.可修改 IP 地址为静态地址,进入 [网络配置>箱体网口配置]界面,选择"获取 IP 方式"为"静态地址",填写 IPv4 IP 地址及子网掩码, IPv4 默认网关可以为空。点击<保存>按钮后立即生效,会自动跳转至新的登录页面。如需使用 IPv6 地址请自行配置。

| 系统配置      | 箱体网口设置     |                   |
|-----------|------------|-------------------|
| ● 网络配置    |            |                   |
| 箱休网门设置    | ataxip/jiv |                   |
| THIMOHICE | IPv4地址     | 192.168.1.64      |
| 💥 系统维护    | IPv4子网掩码   | 255.255.255.0     |
|           | IPv4默认网关   | 0.0.0.0           |
|           | IPv6地址     |                   |
|           | IPv6子网前缀长度 | 64                |
|           | IPv6默认网关   |                   |
|           | 物理地址       | 48:ea:63:ea:5c:c8 |
|           | 保存         |                   |
|           |            |                   |
|           |            |                   |
|           |            |                   |

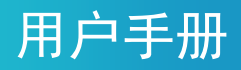

# 8 智能综合管理箱系统维护

### 8.1 设备状态查看

进入[系统维护>设备状态]界面,可以查看智能综合管理箱的基本信息及运行状态。

基本信息包括:产品型号、序列号、硬件版本号、软件版本号、引导版本号。

运行状态包括:系统时间、当前智能综合管理箱已运行时间。

|        |      |                        | Ladmin | ●注销 |
|--------|------|------------------------|--------|-----|
| 系統配置   | 设备状态 |                        |        |     |
| e 网络配置 | 基本信息 |                        |        |     |
| ★ 系统维护 | 产品型号 | IMB-5200-U6T           |        |     |
| 设备状态   | 序列号  | 210235C5U50123456789   |        |     |
| 系统维护   | 硬件版本 | ENC-0302C3JC           |        |     |
|        | 软件版本 | CBOX-B1101.1.15.210913 |        |     |
|        | 引导版本 | V0.2                   |        |     |
|        | 运行状态 |                        |        |     |
|        | 系统时间 | 2021/9/27 14:49:50     |        |     |
|        | 运行时间 | 0天0小时44分钟              |        |     |
|        | 刷紙   |                        |        |     |

### 8.2 系统维护

#### 8.2.1 重启设备

进入[系统维护>系统维护]界面,点击<重启>按钮并确认重启后,即可对当前智能综合管理箱进行重启。

| un | ÌV <sub>IMB-S200-U6T</sub> |           |                        |                       |
|----|----------------------------|-----------|------------------------|-----------------------|
| 0  | 系统配置                       |           | 系统维护                   |                       |
| е  | 网络配置                       |           | 重启 重新启动设备              |                       |
| ×  | 系统维护                       |           | 导出 导出配置                |                       |
|    | 设备状态                       |           | 导出 导出诊断信息              |                       |
|    | 系统维护                       |           | 异入配置                   | 浏览 导入                 |
|    |                            |           | +14:1.03               | 油版<br>山飛<br>日升級boot程度 |
|    |                            |           |                        |                       |
|    |                            |           | 提示: 开级过程中请勿断电或进行具他操作   |                       |
|    |                            |           |                        |                       |
|    |                            | 192<br>确认 | .168.1.64 显示<br>要重启系统? |                       |
|    | -                          |           | 确定                     | 取消                    |

重启过程中当前 WEB 界面显示"设备重启中",重启完成后自动返回原界面。

### 用户手册

|  |    | 浏览  | 升级 | □ 升级boot程序 |
|--|----|-----|----|------------|
|  |    | NZ. |    |            |
|  |    |     |    |            |
|  | 设备 | 建启中 |    |            |
|  |    |     |    |            |
|  |    |     |    |            |
|  |    |     |    |            |

#### 8.2.2 本地升级

进入 [系统维护>系统维护]界面,点击"本地升级"选项中的 <浏览> 按钮选择升级文件,勾选"升级 boot 程序",点击 <升级> 按钮,进行本地升级。

| un | V <sub>IMB-S200-U6T</sub> |     |           |                                    |    |      |           |
|----|---------------------------|-----|-----------|------------------------------------|----|------|-----------|
| 0  | 系统配置                      |     | 系统维护      |                                    |    |      |           |
| е  | 网络配置                      |     | 重启        | 重新启动设备                             |    |      |           |
| ×  | 系统维护                      |     | 导出        | 导出配置                               |    |      |           |
|    | 设备状态                      |     | 导出        | 导出诊断信息                             |    |      |           |
|    | 系统维护                      |     | 导入配置      |                                    |    | 浏览 등 | <u>}入</u> |
|    |                           |     | 本地升级 C:\f | akepath\CBOX-B1101.1.15.210913.zip |    | 浏览 升 | ├级        |
|    |                           |     | 提示: 升级过程  | 是中请勿断电或进行其他操作                      |    |      | 3 2       |
|    |                           |     |           |                                    |    |      |           |
|    |                           | 192 | .168.1.6  | 4显示                                |    |      |           |
|    |                           | 您确  | 定要执行      | 软件升级吗?                             |    |      |           |
|    |                           |     |           |                                    | 确定 | 取消   |           |

确认升级信息后即可进入升级状态,**升级过程中不要给设备断电!** 

升级过程中会出现如下几个过程,请耐心等待升级完成,升级成功并重启后,会自动跳转至至登录界面,此时升级过程完成。

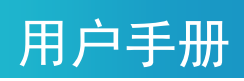

| zip | 系统升级        |
|-----|-------------|
|     | 等待接收升级数据    |
| L   |             |
|     |             |
| zip | 系统升级        |
| l   |             |
| l   | 文件正在传输      |
| l   |             |
| l   |             |
| L   |             |
|     |             |
| ip  | 系统升级        |
| Г   |             |
| L   |             |
| L   | 又仵传锏完毕,止仕并驭 |
| L   |             |
| L   |             |
|     |             |
| p   | 系统升级        |
| L   |             |
| L   | ●升级成功,设备重启中 |
| L   |             |
|     |             |
|     |             |

#### 8.2.3 配置信息/诊断信息

该部分内容适用于后期维护及问题定位,智能综合管理箱可导出配置信息及诊断信息。

进入[系统维护>系统维护]界面,点击 <导出配置> 按钮可导出当前智能综合管理箱的配置信息。

进入[系统维护>系统维护]界面,点击 <导出诊断信息> 按钮可导出当前智能综合管理箱的诊断信息。

进入[系统维护>系统维护]界面,点击导入配置一栏的 <浏览> 按钮可选择新的配置信息,点击 <导入> 按钮即可导入新的配置信息。

| 系统配置   | 系统维护                 |
|--------|----------------------|
| e 网络配置 | 重启 重新启动设备            |
| 关 系统维护 | 导出 导出配置              |
| 设备状态   | 导出 导出诊断信息            |
| 系统维护   |                      |
|        | 本地升级                 |
|        | 提示: 升级过程中请勿断电或进行其他操作 |
|        |                      |

用户手册

# 9 常见故障和排除

Q1: 无法登录智能综合管理箱 WEB 页面。

A: 首先确认电脑与智能综合管理箱是否处在同一网段, 智能综合管理箱默认 IP 为 192.168.1.13, 其次确认电脑防火墙是否关闭, 如未关闭防火墙请先关闭防火墙。

Q2: 若出现升级成功设备重启完成但是页面没有跳转的情况。

A: 刷新浏览器页面重新登录即可。

Q3: 智能综合管理箱与运维平台配置正确,网络畅通,但无法上线运维平台。

A: 请登录智能综合管理箱 WEB 界面确认系统时间是否正确,系统时间应与北京时间保持一致(精确 度为分钟)。

Q4: 运维平台出现规律性智能综合管理箱离线告警,如每 15 分钟或每 30 分钟出现一次离线告警。 A: 请确认运维平台所在的主机是否设置了休眠,如存在休眠设置,应取消计算机休眠。

Q5: 使用1光5电交换板卡上的光口进行网络通信但是无法进行正常网络连接。

A: 1 光 5 电交换板卡光口为百兆光口,请对端设备也使用百兆或进行强制百兆设置。

Q6: 运维平台安装回退或安装过程卡住不动。

A: 请确认安装路径中是否存在特殊字符、空格等非法路径。建议使用纯英文安装路径。

Q7:出现严重的 WEB 页面卡顿。

A: 请确认是否存在 IP 冲突或 MAC 地址冲突。

27